## LDR-PMJ8U2L\_SG1 V03 LOCITCE USB2.0 ポータブル DVD ユニット LDR-PMJ8U2L シリーズ

# セットアップガイド

このたびは、ロジテックの USB2.0 ポータブル DVD ドライブ ユニット をお買い上げいただき誠にありがとうございます。このセットアップガ イドでは本製品の導入手順と基本操作について説明しています。別紙の 「はじめにお読みください」と併せて事前によくお読みください。

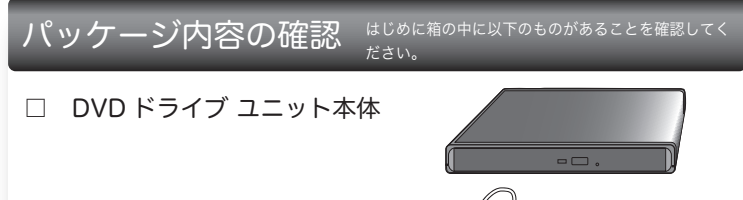

USB2.0 ケーブル(約 30cm)

□ Software Pack CD-ROM

- ☑ セットアップガイド(本書)
- □ はじめにお読みください(保証書)
- ※ Software Pack CD-ROM には、本製品を使用して DVD/CD ヘデータの保存を行うためのソフト ウェアが含まれています。
- ※製品 / 付属品のイラストは実際の製品と異なる場合があります。 ※お使いのパソコンによっては、USBバスパワー供給が不足する場合があります。電力供給が不足 する場合は、AC アダプタ (別売り)が必要です。

別売り AC アダプター「LA-10W5S-10」をご購入ください。

### ハードウェア仕様

| インターフェース     |     |      | USB2.0 High Speed           |  |
|--------------|-----|------|-----------------------------|--|
| 最大データ転送速度    |     |      | 480Mbps(USB2.0 接続 / 理論値)    |  |
| 対応メディア       |     |      | DVD/CD/M-DISC               |  |
|              |     |      |                             |  |
| 環境条件         | 動作時 | 温度   | 10°C~35°C                   |  |
|              |     | 相対湿度 | 20%~80%(但し、結露なき事)           |  |
|              | 保管時 | 温度   | -10°C~50°C                  |  |
|              |     | 相対湿度 | 10%~90%(但し、結露なき事)           |  |
| イジェクトボタン     |     |      | あり                          |  |
| アクセス LED     |     |      | あり                          |  |
| 設置方向         |     |      | 水平                          |  |
| 外形寸法         |     |      | 138x 134x 19mm(本体のみ、突起部を除く) |  |
| 質量           |     |      | 280g (本体のみ)                 |  |
| ディスクローディング方式 |     |      | トレイ方式                       |  |
| CPRM         |     |      | 対応 ※                        |  |

※CPRM 技術で保護されたディスクの複製はできません。

#### 最大書き込み / 読み込み速度

※ 下記の書き込み速度には、その速度に対応したディスクが必要です。 ※ 8cm ディスクも使用可能です。

※ 記載速度は USB2.0 に接続した場合です。

| 対応ディスク          | 最大書き込み速度    | 最大読み込み速度 |
|-----------------|-------------|----------|
| DVD-RAM %1      | 5 倍速        | 5 倍速     |
| M-DISC(DVD) %2  | 4 倍速        | 8 倍速     |
| DVD+R DL 2 層    | 6 倍速        | 6 倍速     |
| DVD-R DL 2 層    | 6 倍速        | 6 倍速     |
| DVD+R / DVD-R   | 8 倍速        | 8 倍速     |
| DVD-RW / DVD+RW | 6 倍速 / 8 倍速 | 8 倍速     |
| DVD-ROM         | -           | 8 倍速     |
| CD-R / CD-RW    | 24 倍速       | 24 倍速    |
| CD-ROM          | -           | 24 倍速    |

※1 RAM2 ディスクは読込みのみで、書き込みはできません。 カートリッジに入った DVD-RAM ディスクはカートリッジから取り出した 状態で使用する必要があります。

Mac OS でご使用の場合、DVD-RAM への書き込み、読み込みは非対応です。 ※2 M-DISC について

米 Millenniata 社が開発した、長期記録保持用メディアです。 通常の DVD メディアと比べ、日光、温度、湿度による経年劣化の 影響を受けづらく、長期的なデータ保存 / 読み込みが可能となります。 添付の Power2Go 8 for DVD でデータ保存をして頂くだけで、長期間、デー タの読み込み可能なメディアを作成する事ができます。

※長期記録保持メディア、M-DISCは、Millenniata社が開発したものです。 ※M-DISC は別途用意して頂く必要があります。

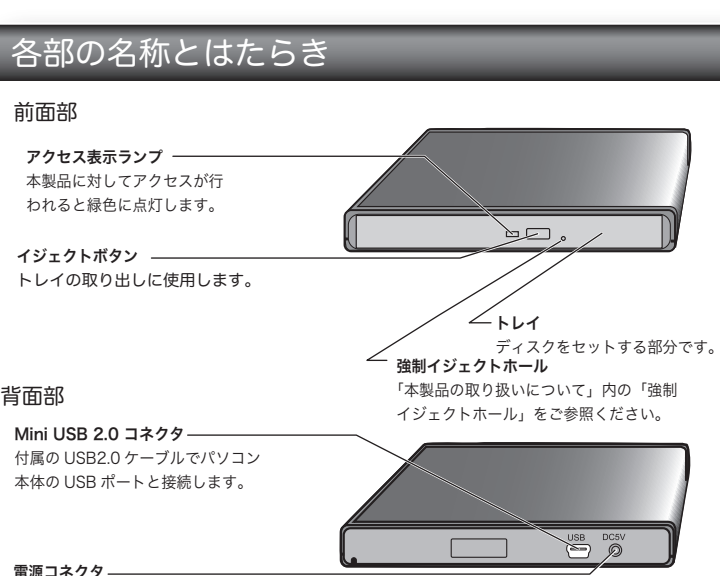

USB ケーブルの供給電力だけで動作しない場合 は別売りの AC アダプタのプラグを接続します。

# 本製品の取り扱いについて

#### ■設置時の注意

- 本製品はゴム足が貼られている面を下にして水平に設置してください。 また、適切に転落・引き抜け防止措置をとってください。
- ※本製品が動作している状態での転落や、コネクタ類の引き抜けは故障・データ消失の原因 となります。

#### ■ディスクのセットと取り出し

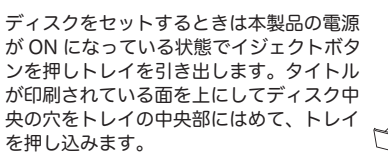

 $\bigcirc$ 

イジェクトボタン ※8cm ディスクも同じ方法でセットと取り外しが可能です。

- ※ディスクを取り出す際は、Windows 環境では、コンピュータ上でディスクを右クリック して、表示されるメニューから「取り出し」を実行してください。
- ※本製品は名刺タイプなどの規格外のディスクには対応していません。これらのディスクは 使用しないでください。
- ※その他、ディスクの取り扱い上の注意は別紙「はじめにお読みください」を必ずご確認く ださい。

#### ■強制イジェクトホール

何らかの理由で DVD/CD ディスクが取り出しできなくなったときは、強制的に トレイを排出させる事ができます。

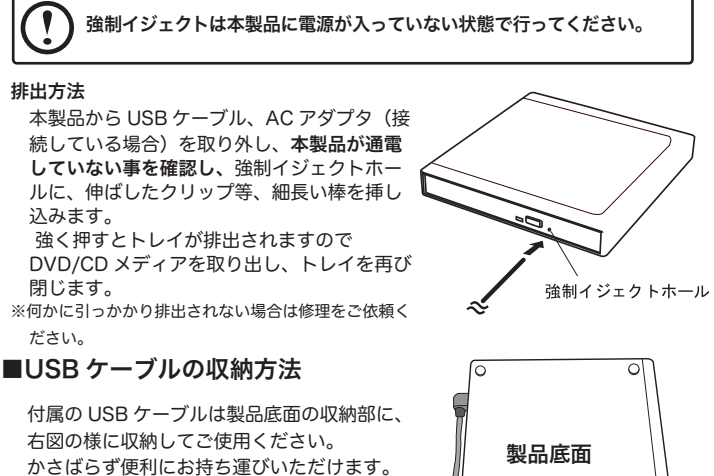

### ■使用上の注意

- 本製品にディスクを入れたまま移動したり、傾けたりしないでください。本製品 やディスクを破損する恐れがあります。 ● 本製品天面を強く押さないでください。トレイが閉まらなくなります。また、変
- 形して故障の原因になる場合があります。
- 動作中に本製品の天面を持ったり、押したりすると書き込み・読み込みエラーや 本製品の故障の原因となりますのでおやめください。

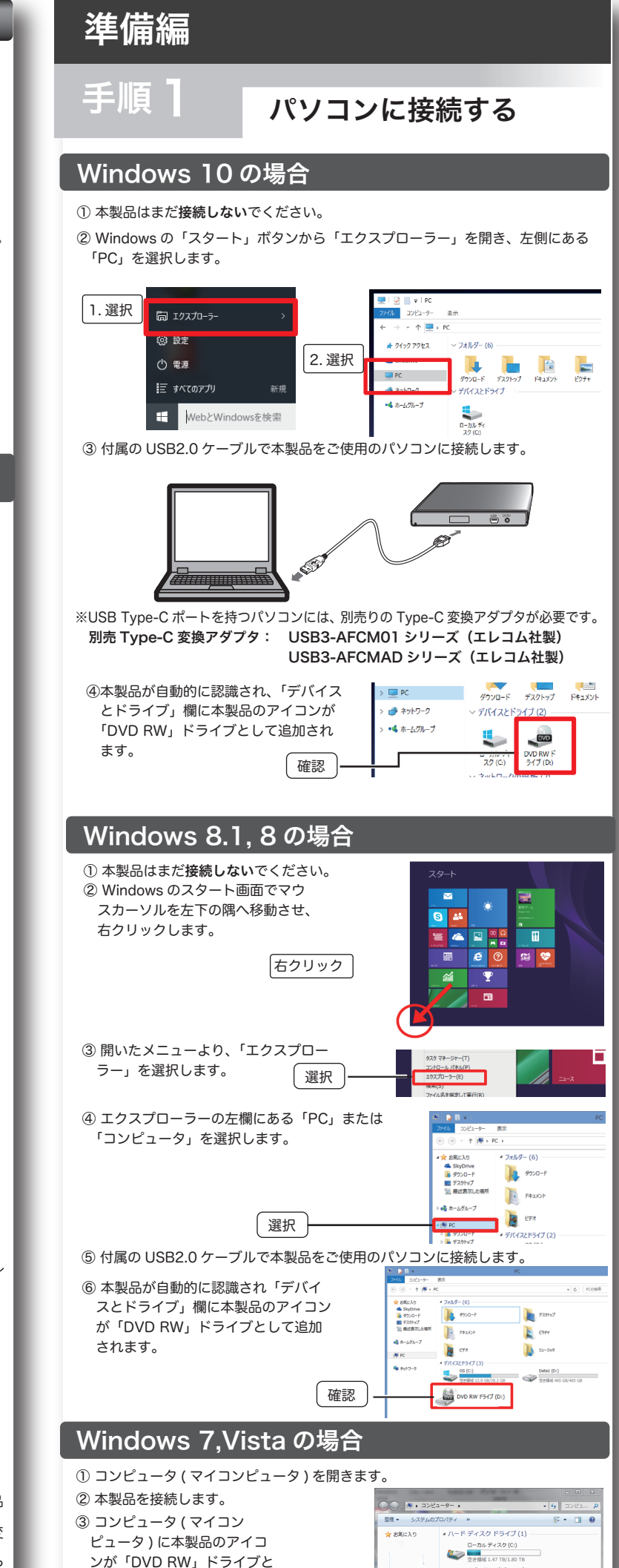

確認

DVD RW F547 (

して追加されます。

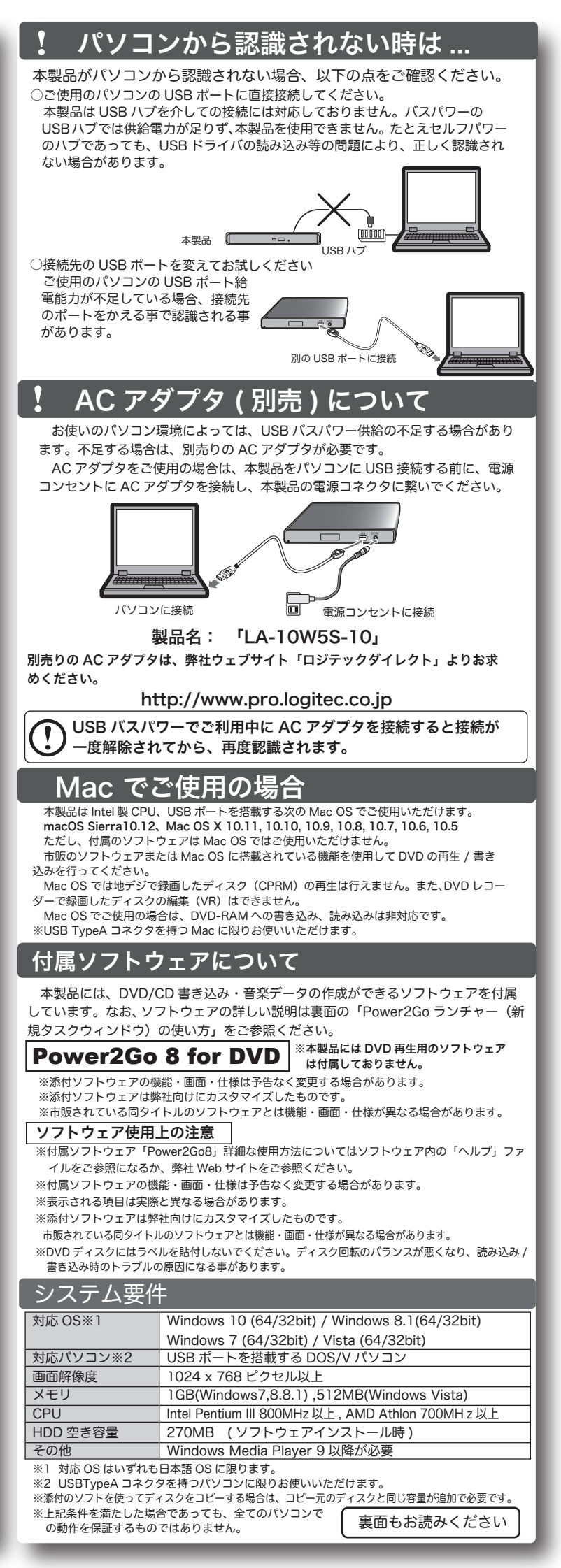

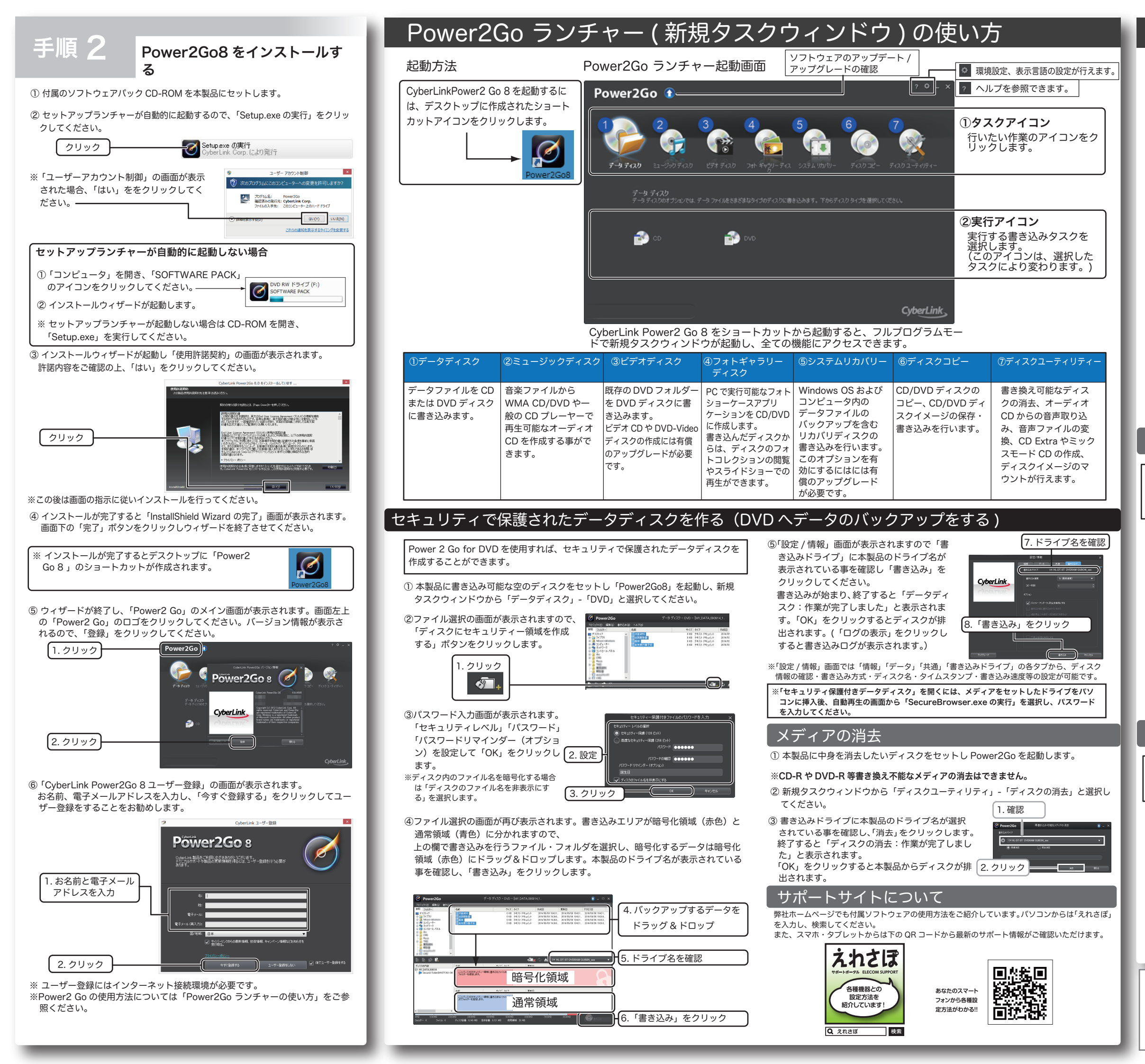

# デスクトップ書き込みガジェットについて

「デスクトップ書き込みガジェット」を使うとデータをディスク に簡単に書き込む事ができます。デスクトップ書き込みガジェッ トはデスクトップに常駐しており、いつでもファイルをドラッグ &ドロップする事でディスクへの書き込みが行えます。

書き込みガジェットは「データディスク」「オーディオ CD」「ディスクコピー」 に対応しています。アイコンの上のにある ◀ ▶ をクリックしてモードを選択します。 選択後、対応するファイルをドラッグ & ドロップし、 ひ をクリックする事で簡 単に書き込みが行えます。(図は「データディスク」ガジェットが選択されている 例です)

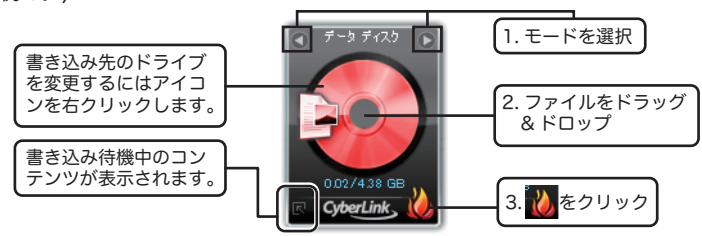

- ※デスクトップ書き込みガジェットが表示されていない場合、以下の手順でいつでも表示させる 事ができます。
- Windows 8.1/8 アプリケーションの一覧で「デ スクトップ書き込みガジェット」のアイコンをク リックします。
- ●Windows 7/Vista 「スタート」メニューから 「CyberLink Power2Go」-「デスクトップ書き込 みガジェット」と選択します。

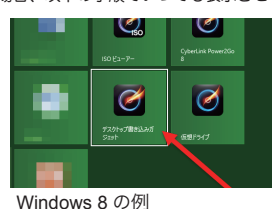

# ディスクイメージの保存と書き込み

既にあるディスクのイメージをパソコンのハードディスク内 に保存し、保存されたデータを別のディスクに書き込む事がで きます。

- 本製品にディスクイメージでハードディスクヘバックアップを行いたいディス クをセットし、「Power2Go8」を起動します。
- ② 新規タスクウィンドウから「ディスクコピー」-「ディスクイメージの保存」と選択します。
- ③「ディスクイメージの保存」画面が表示されます。「読み取り元」に本製品のドライ ブ名が表示されている事を確認し、「書き込み先」と「保存の種類」を指定して、 「保存」をクリックします。

 ※ コピーが禁止されているディスクのイメージは保存できません。
※ 保存形式は Power2Go イメージファイル (\*.p2i) と ISO イメージファイル (\*.iso) から選択できます。書き込み形式はこの2つのイメージファイルの他 に、.rdf ファイル形式に対応しています。
※ 保存されたデータは新規タスクウィンドウから「ディスクコピー」-「ディス

クイメージの書き込み」から書き込む事ができます。

## ミュージックディスクの書き込み

お手持ちの音楽ファイルを一般の CD プレーヤーで再生 可能なオーディオ CD へ作成が出来ます。

- ① 本製品に書き込み可能な空の CD ディスクをセットし「Power2Go8」を起動します。
- 新規タスクウィンドウから「ミュージックディスク」-「オーディオ CD」と選択します。
- ③ファイル選択の画面が表示されますので、上の欄で書き込みを行うファイルを選 択し、下の欄にドラッグ&ドロップします。書き込みドライブに本製品のドライ ブ名が選択されている事を確認し「書き込み」をクリックしてください。

④ 画面の指示に従い書き込みを行うとオーディオ CD が作成されます。

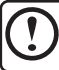

著作権が存在する映像・音声のコピーは違法です。本製品ではそれらのメディアの書 き込みやコピーは禁止します。

USB2.0ポータブルDVDユニット セットアップガイド LDR-PMJ8U2L\_SG1 V03 2016年 10月 第三版 **クロジテックINAソリューションズ株式会社** ② 2016 Logitec INA Solutions Co.,Ltd. All rights reserved.